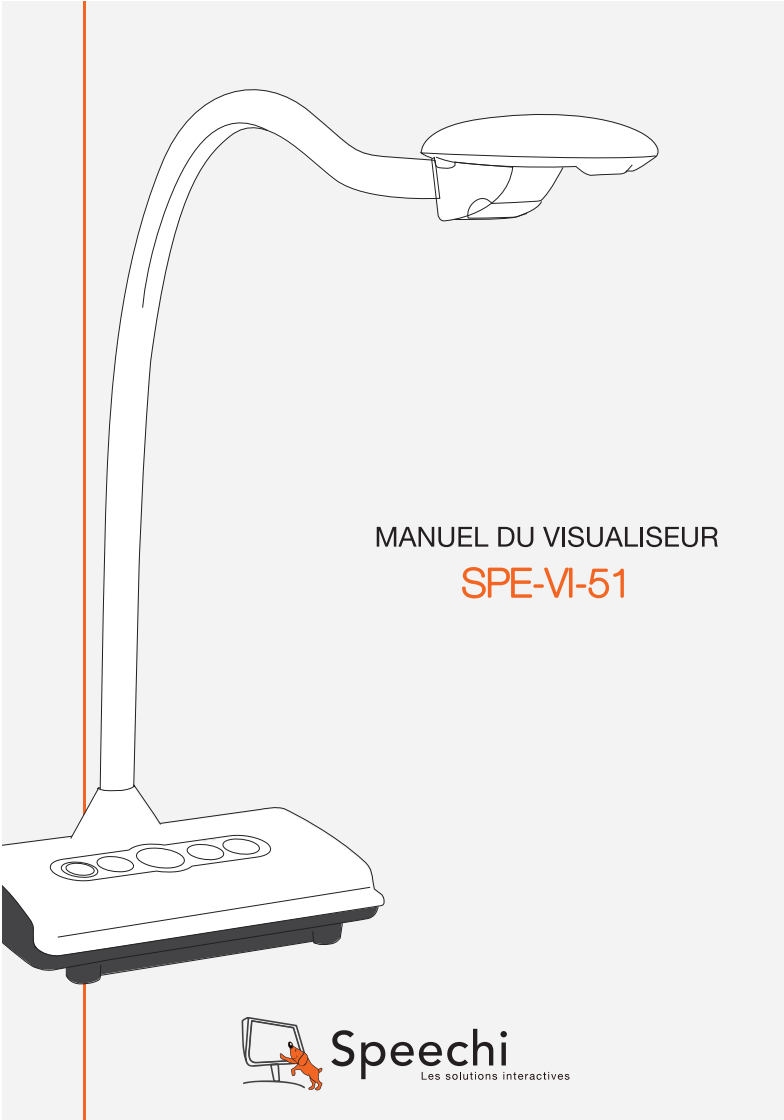

### SOMMAIRE

3 Consignes de sécurité
3 Matériel et Configuration nécessaire
3 Contenu de la boîte
4 Aperçu du produit
5 Branchements
5 Configuration
7 Fonctionnalités

Dépannage

9

2 Manuel d'utilisation du visualiseur «SPE-VI-51»; 06/09/2016 © Speechi 2016. Tous droits réservés. Speechi vous remercie, et vous félicite, d'avoir choisi le visualiseur SPE-VI-51. Avant de l'utiliser, nous vous invitons à lire attentivement ce manuel et à le conserver pour vous y référer ultérieurement.

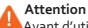

Avant d'utiliser le visualiseur SPE-VI-51, lisez les « Consignes de sécurité ».

#### **CONSIGNES DE SÉCURITÉ**

1. Ne regardez pas directement la lumière LED, cela pourrait entraîner une gêne oculaire.

2. Déplacez le visualiseur uniquement en le portant par la base. Ne soulevez jamais le visualiseur par le bras ou la tête.

3. Gardez toujours une main sur la base du visualiseur lors du réglage du bras et de la tête.

#### MATERIEL ET CONFIGURATION NECESSAIRE

Le visualiseur SPE-VI-51 fonctionne sur tout PC équipé d'un port USB 2.0 (minimum).

#### CONTENU DE LA BOÎTE

Assurez-vous que les éléments suivants sont inclus dans l'emballage de votre visualiseur SPE-VI-51. Si un élément quelconque est manquant, contactez votre revendeur.

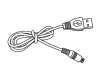

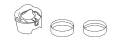

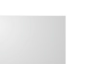

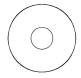

Visualiseur

Câble USB A

Adaptateur microscope

Filtre anti-reflet

CD-ROM

### APERCU DU PRODUIT

#### Unité principale

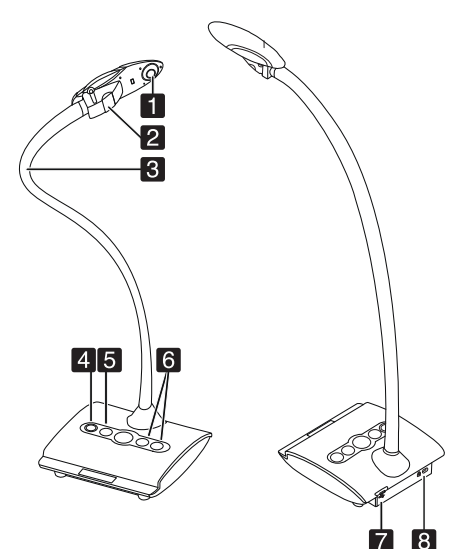

- 1. Caméra
- 2. Lumière LED
- 3. Bras col de cygne
- 4. Lampe

- 5. Mise au point
- 6. Luminosité
- 7. Port USB
- 8. Fente antivol

#### BRANCHEMENTS

#### Connexion via Sortie USB

Branchez le câble USB pour raccorder votre ordinateur à votre visualiseur.

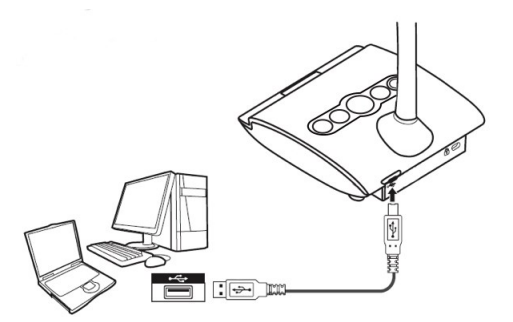

#### CONFIGURATION

#### Lampe LED

La lampe LED permet d'obtenir une meilleure exposition lors de l'utilisation du visualiseur dans un environnement sombre.

1. Appuyez sur le bouton « Lamp » situé sur la base du visualiseur pour allumer ou éteindre la lampe.

#### Bras flexible

Le bras flexible est conçus pour s'adapter à différentes zones de travail.

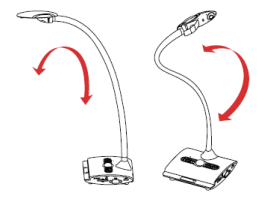

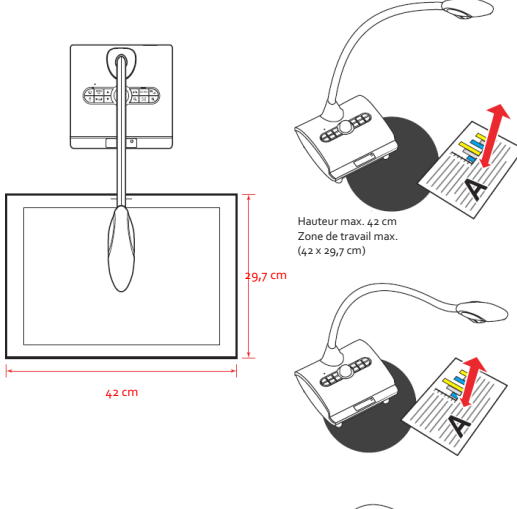

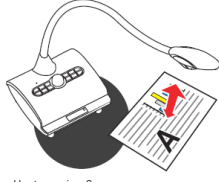

#### FONCTIONNALITES

#### Réglage de la luminosité

Appuyez sur le bouton « BRIGHTNESS » sur le panneau de contrôle. Utilisez les boutons + et - sur pour augmenter ou diminuer le niveau de luminosité.

#### Mise au point

#### Mise au point automatique

Appuyez sur le bouton « FOCUS » pour faire la mise au point automatique. Cette fonction permet une mise au point automatique ponctuelle.

#### Feuille antireflet

La feuille antireflet est un plastique transparent qui permet de réduire la brillance d'un objet ou d'une surface à projeter. Il suffit de placer la feuille antireflet au-dessus de l'objet brillant ou de la surface brillante pour réduire la réflexion de lumière.

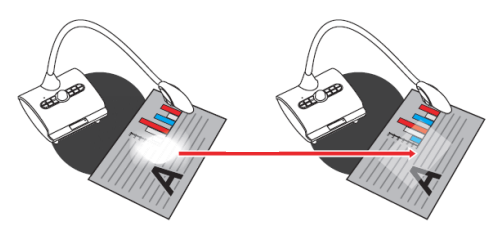

#### Connecter un microscope

Regardez en détail des objets minuscules en connectant le visualiseur à un microscope.

1. Réglez le microscope et centrez l'objet que vous souhaitez visualiser.

2. Choisissez l'adaptateur approprié à fixer sur le visualiseur.

3. Les adaptateurs fournis se fixent sur les œilletons des microscopes de 28 mm, 31 mm, 33 mm, et 34 mm de diamètre.

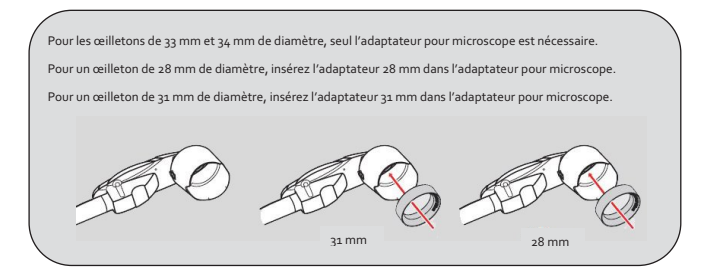

4. Montez ou retirez l'adaptateur de microscope de la lentille à l'aide du schéma ci-dessous.

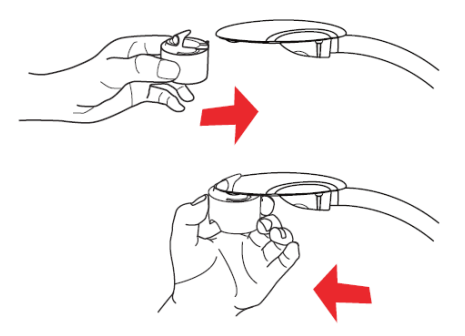

### Dépannage

| Symptôme                                        | Cause                                                                                         | Solution                                                                                                 |
|-------------------------------------------------|-----------------------------------------------------------------------------------------------|----------------------------------------------------------------------------------------------------|
| Le visualiseur ne s'allume pas                  | Le câble USB n'est pas bien<br>connecté ou la prise USB de<br>l'ordinateur ne fonctionne pas. | Bien connecter le câble USB.<br>Redémarrer l'ordinateur.<br>Tester la prise USB d'un autre<br>ordinateur |
| Pas d'image après connexion<br>du visualiseur   | Le visualiseur n'est pas bien<br>connecté                                                     | Reconnectez le câble USB                                                                                 |
| Le logiciel Eye Presenter n'est<br>pas installé |                                                                                               | Installez le logiciel Eye<br>Presenter                                                                   |
| Image floue                                     | Probablement objet trop proche<br>de la lentille                                              | Utiliser le bouton autofocus                                                                             |
| Image fixe                                      | L'ordinateur ne fonctionne pas<br>ou le logiciel s'est arrêté de<br>fonctionner               | Relancer le logiciel / redémarrer<br>l'ordinateur                                                        |

#### Support Client et Service Après-vente

Si la rubrique Dépannage ne résout pas votre problème, n'hésitez pas à nous contacter par email support@speechi.net.

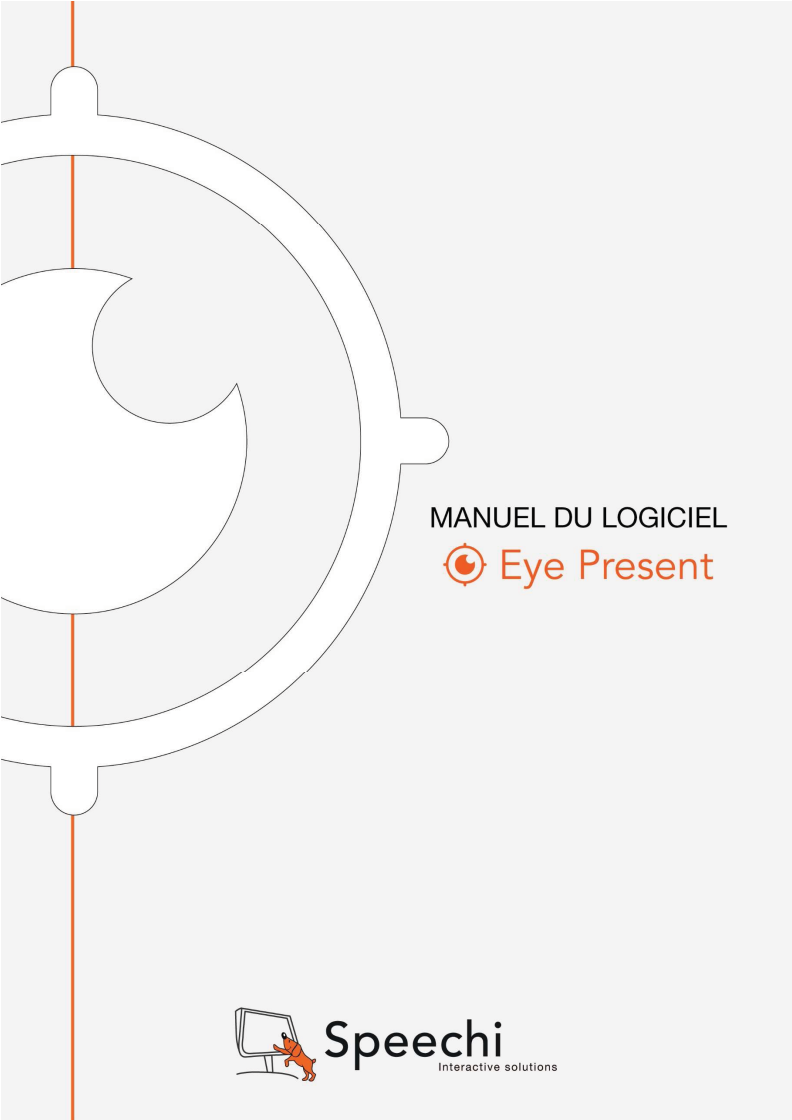

### SOMMAIRE

Matériel et Configuration nécessaire
Installation
Modes en Temps Réel/Vidéo/Photo/Tableau blanc
Barre d'Outils

#### 1. MATERIEL ET CONFIGURATION NECESSAIRE

Le logiciel Eye Present fonctionne sur Mac et sur PC équipé de Windows XP, Vista, Windows 7, Windows 8 et 8.1, et Windows 10.

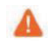

Attention La version du logiciel compatible avec le visualiseur SPE-VI-51 est différente de celle fournie pour les visualiseurs SPE-VI-101 et SPE-VI-401. Téléchargez la version compatible avec votre visualiseur en allant sur la page https://www.speechi.net/frhom/support/visualiseurs-de-documents-speechi/.

#### 2. INSTALLATION

 Eye Present 1. Insérez le CD fourni avec le visualiseur SPE-VI-51, cliquez sur l'icône «Eye Present.exe » et sélectionnez la langue pour démarrer l'installation.

| Eye Pre | sent - InstallShield Wizard                                   |
|---------|---------------------------------------------------------------|
| ٹ       | Choisissez la langue d'installation dans la liste ci-dessous. |
|         | Français (Standard)                                           |
|         | OK Annuler                                                    |

2. Préparation de l'installation du logiciel.

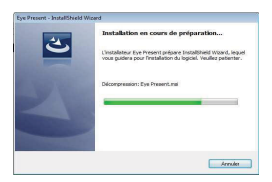

 Cochez la case « Je comprends et j'accepte les termes du contrat de licence » et cliquez sur « Suivant » pour démarrer l'installation.

| Lisez attentivement le contrat de                                                                                                    | e licence sulvant.                                                                                                    | E                                                                                                    |
|----------------------------------------------------------------------------------------------------|----------------------------------------------------------------------------------------------------|----------------------------------------------------------------------------------------------------|
| Contrat de licence du Logiciel I                                                                                                    | Eye Present (ci-après × Logi                                                                                                    | ciel ») ^                                                                                                    |
| Avant d'utiliser le Logióid, lisez ce o                                                                                                    | ontrat de licence.                                                                                                    | 5                                                                                                    |
| 1. Le Logidel est édité et commercia<br>Speechi), 12 rue des Weppes, 5980                                                                                                    | alsé par la société Wouarf SARL<br>20 Lile, RCS Lile 449 742 667.                                                                                                    | (nom commercial :                                                                                             |
| CONT 21 121 21 21 21                                                                                                    |                                                                                                    |                                                                                                    |
| <ol> <li>Wouarf vous accorde un droit no<br/>logiciel. 3 s'egit d'une licence indivio<br/>toute utilisation légale. Des licences<br/>Sépartement commercial.</li> </ol>                                                                                                  | n-exclusif d'employer la version<br>duelle limité à l'utilisation sur un o<br>L'additionnelles peuvent être ach                                                                                | commerciale de son<br>rdinateur unique, pour<br>etées auprès de notre                                         |
| <ol> <li>Wouarf vous accorde un droit no<br/>copial. Il riagit d'une licence individ<br/>toute utilisation légale. Des licences<br/>département commercial.</li> <li>Wouarf ne fait aucune affirmatio</li> </ol>                                                         | n-exclusif d'employer la version<br>duelle limité à l'utilization sur un o<br>additionnelles peuvent être ach<br>in quant au fait que ce Logiciel es                                           | commerciale de son<br>relinateur unique, pour<br>etées auprès de notre<br>et approprié pour une               |
| 2. Wouarf vous accorde un droit ne<br>cogicial. 31 aiget d'um licences indroic<br>toute utilisation légale. Des licences<br>Sépartement commercial.<br>3. Wouarf ne fait aucune affirmatio<br>3. Wouarf ne fait aucune affirmatio<br>3. Jaccepte les termes de ce contro | n-exclusif d'employer la version-<br>lawle lembit à l'utilitation aur un o<br>additionnelles peuvent être ach<br>n quant au fait que ce Logiciel es<br>at de licence                           | conmerciale de son<br>refinateur unique, pour<br>etées auprès de notre<br>et approprié pour une *<br>Imprimer |
| 2. Wouer? vous accorde un droit ne<br>copient. 3 ringed d'une lorene indroe<br>toute utilisation légale. Des locerces<br>Sépartement commercial.<br>3. Wouer? ne fait aucune affirmatio<br>3. Jaccepte les termes de ce contro<br>8. Je n'accepte pas les termes de co   | on exclusif d'employer la version<br>Judie limité à l'utilitation sur un o<br>additionnelles peuvent être ach<br>in quant au fait que ce Logiciel es<br>at de licence<br>e contrait de licence | connerciale de son<br>relinateur unique, pour<br>etées auprès de notre<br>et approprié pour une<br>Imprimer   |

4. Choisissez le répertoire d'installation du logiciel Eye Present, cliquez sur « Suivant ».

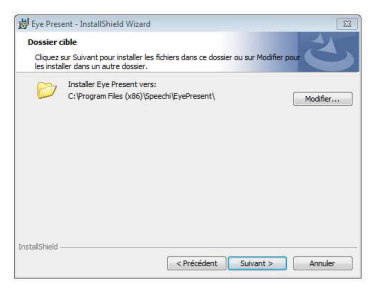

5. Cliquez sur « Installer » pour terminer l'installation du logiciel.

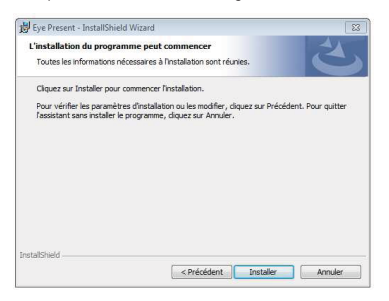

 L'installation est à présent terminée et l'icône Eye Present apparaît sur votre bureau et dans le menu « Démarrer ».

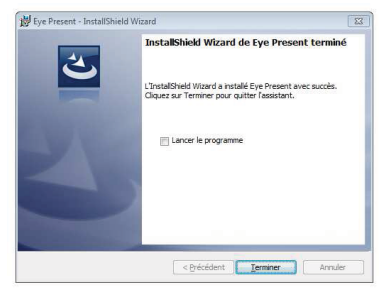

Manuel d'utilisation du logiciel «Eye Present»; 22/10/2015 © Speechi 2015. Tous droits réservés.

#### 3. MODES EN TEMPS REEL/VIDEO/PHOTO/TABLEAU BLANC

Avant d'exécuter le programme Eye Present, assurez-vous que le visualiseur SPE-VI-101 est correctement branché à un port USB.

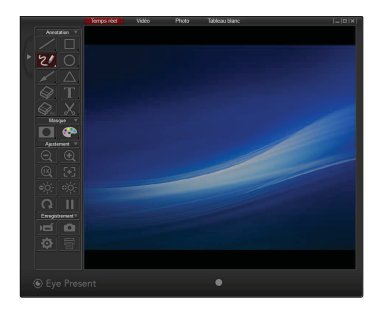

Une fois lancé, le logiciel Eye Present s'ouvre sur la page ci-dessous.

Le logiciel propose 4 modes : Temps réel, Vidéo, Photo et Tableau blanc.

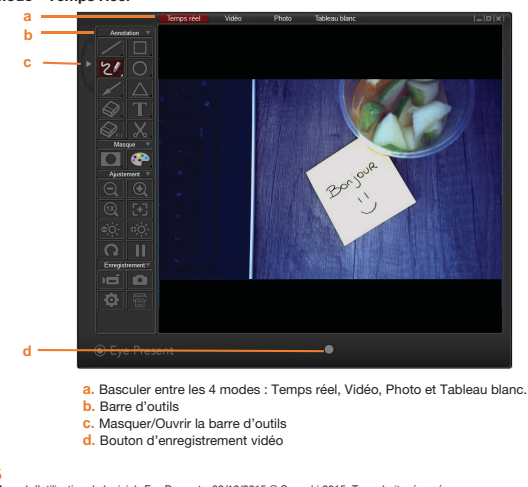

Mode « Temps Réel »

#### Mode « Vidéo »

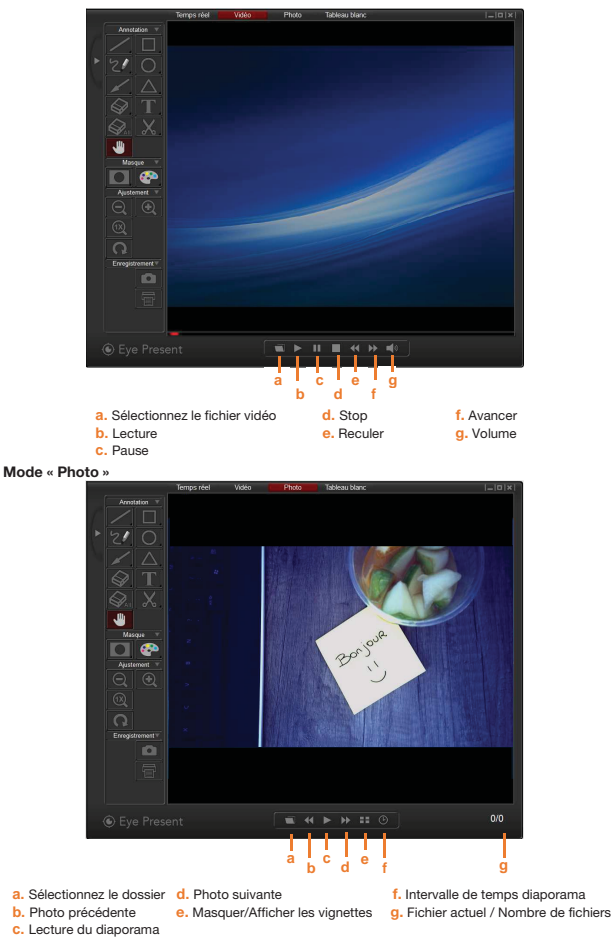

Manuel d'utilisation du logiciel «Eye Present»; 22/10/2015 © Speechi 2015. Tous droits réservés.

#### Mode « Tableau blanc »

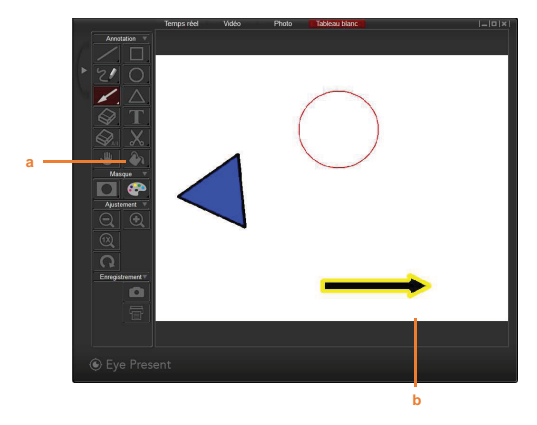

- a. Sélectionnez la couleur de fond
- b. Zone de dessin

#### 4. BARRE D'OUTILS

#### Outils « Annotation »

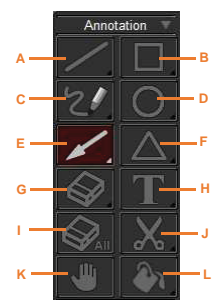

#### A. Ligne - Tracer une ligne droite

Appui long sur la touche « Ligne » pour ouvrir le panneau de commandes.

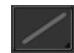

| Ligne      |                | ×           |
|------------|----------------|-------------|
| a <u> </u> | <br>nnie lähte | nie General |
| b Couleur  | -              | -           |

Rectangle Largeur

Couleur

c -Fond

a. Modifier l'épaisseur de la ligne
 b. Modifier la couleur de la ligne

#### B. Rectangle - Dessiner un rectangle

Appui long sur la touche « Rectangle » pour ouvrir le panneau de commandes.

h

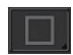

 a. Modifier l'épaisseur du contour du rectangle
 b. Modifier la couleur des lignes extérieures du rectangle

c. Modifier la couleur de fond du rectangle

#### C. Crayon - Tracer un trait libre

Appui long sur la touche « Crayon » pour ouvrir le panneau de commandes.

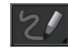

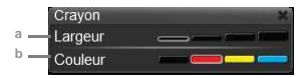

a. Modifier l'épaisseur du contour du trait

b. Modifier la couleur du trait

#### D. Cercle - Dessiner un cercle

Appui long sur la touche « Cercle » pour ouvrir le panneau de commandes.

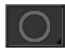

a. Modifier l'épaisseur du contour du cercle

b. Modifier la couleur du cercle

c. Modifier la couleur du fond du cercle

#### E. Flèche – Dessiner une flèche

#### Appui long sur la touche « Flèche » pour ouvrir le panneau de commandes.

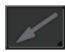

- a. Modifier la largeur de la flèche
- b. Modifier la couleur de la flèche
- c. Modifier la couleur du fond de la flèche

#### F. Triangle - Dessiner un triangle

Appui long sur la touche « Triangle » pour ouvrir le panneau de commandes.

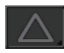

- a. Modifier la largeur du triangle
- b. Modifier la couleur du triangle
- c. Modifier la couleur du triangle

#### G. Gomme - Gommer

Appui long sur la touche « Gomme » pour ouvrir le panneau de commandes.

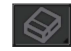

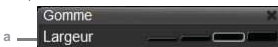

a. Modifier l'épaisseur de la gomme

#### H. Texte - Ecrire du texte

Appui long sur la touche « Texte » pour ouvrir le panneau de commandes.

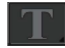

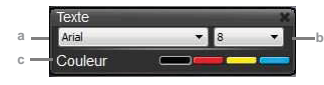

- a. Modifier la police
- b. Modifier la taille de la police
- c. Modifier la couleur

I. Effacer - Effacer toutes les annotations sur l'image

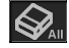

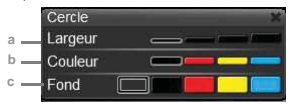

Largeur Couleur

Triangle Largeur Couleur

ond

c - Fond

J. Capturer – Capturer une image de la zone choisie sur l'écran. L'image est enregistrée temporairement et peut être collée par exemple sur un document Word, Paint... Pour capturer une image, cilquez et faites glisser le curseur sur la zone choisie.

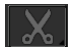

K. Main - Utiliser la main pour se déplacer dans l'image lorsque celle-ci a été zoomée.

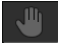

L. Remplir - Modifier la couleur du fond.

Appui long sur la touche « Remplir » pour ouvrir le panneau de commandes.

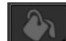

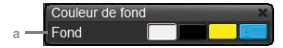

a. Modifier la couleur du fond

Cette fonction peut seulement être utilisée en mode « Tableau blanc »

#### Outils « Masque »

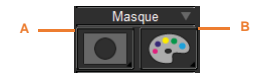

A. Effets - Masquer une partie de l'image à l'écran

Appui long sur la touche « Effets » pour ouvrir le panneau de commandes.

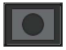

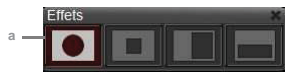

a. Changer le type de masque

B. Effets sur la couleur - Modifier les effets de couleur de l'image

Appui long sur la touche « Effets de couleur » pour ouvrir le panneau de commandes.

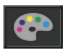

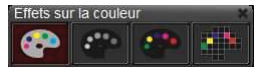

#### Outils « Ajustement »

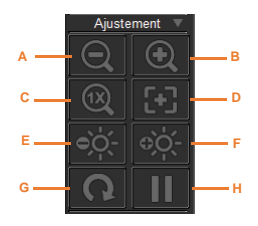

- A. Zoom -
- B. Zoom +
- C. Vue Normale (1x) Cette touche annule le zoom
- D. Autofocus Mise au point automatique
- E. Diminuer la luminosité
- F. Augmenter de la luminosité
- **G.** Pivoter l'image  $(90^\circ \rightarrow 180^\circ \rightarrow 270^\circ \rightarrow 0^\circ)$
- H. Figer l'image

#### **Outils « Enregistrement »**

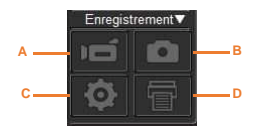

- A. Enregistrer Démarrer et arrêter l'enregistrement d'une vidéo
- B. Capturer Capturer l'image à l'écran
- C. Paramètres Appuyer sur la touche pour ouvrir la boîte des paramètres

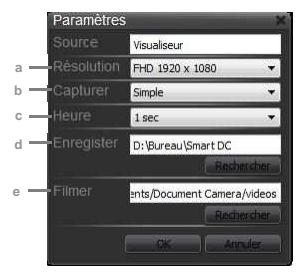

- a. Modifier la résolution de l'image : XGA (1024x768), HD (1280x720) et Full HD (1920x1080)
- b. Choisir entre une capture unique d'image ou une capture en continu des images
- c. Paramétrer le temps d'intervalle entre chaque capture d'image (en mode capture en continu)
- d. Sélectionner le dossier de destination d'enregistrement des fichiers « image »
- e. Sélectionner le dossier de destination d'enregistrement des fichiers « vidéo »

#### D. Imprimer – Imprimer l'image à l'écran

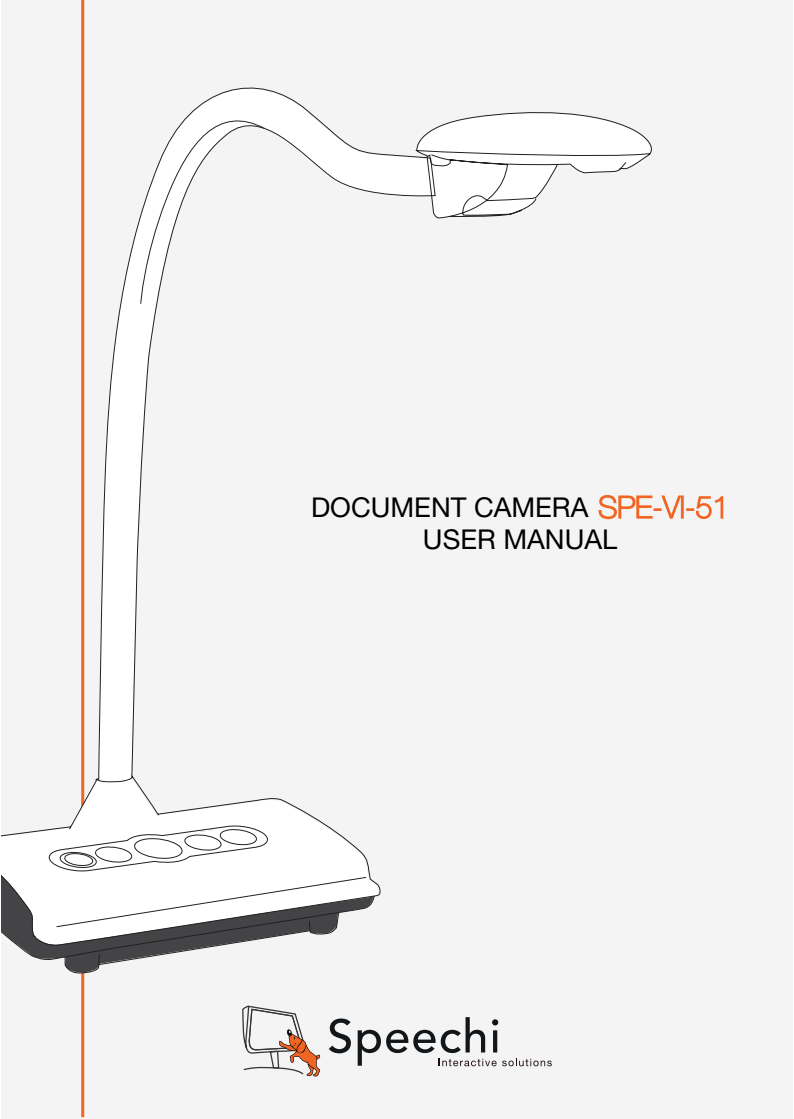

### Welcome.

Thanks for purchasing this product. Please read the instructions carefully before using this product.

### FCC Compliance Statement (Class A):

This device complies with Part 15 of the FCC Rules. Operation is subject to the following two conditions: (1) this device may not cause harmful interference, and (2) this device must accept any interference received; including interference that may cause undesired operation.

#### Federal Communications Commission (FCC) Statement : This Equipment has been tested and found to comply with the limits

for a Class A digital device, pursuant to Part 15 of the FCC rules. These limits are designed to provide reasonable protection against harmful

interference when the equipment is operated in a commercial environment. This equipment generates, uses and can radiate radio frequency energy and, if not installed and used in accordance with the instructions, may cause harmful interference to radio communications. Operation of this equipment in a residential area is likely to cause harmful interference in which case the user will be required to correct the interference at his own expense.

### • European Community Compliance Statement (Class A):

This is a class A product. In a domestic environment this product may cause radio interference in which case the user may be required to take adequate measures.

The symbol of the crossed out wheeled bin indicates this product should not be placed in municipal waste. Instead, you need to dispose of the waste equipment by handing it over to a designated collection point for the recycling of waste electrical and electronic equipment.

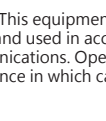

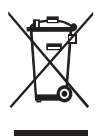

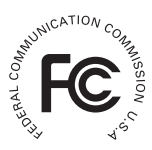

# Warning

1. Do not look directly at the LED light source, which may cause retinal damage.

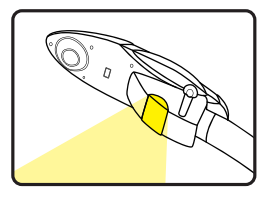

2. Carry the product by holding the base of the main unit in both hands. Never hold the product by the arm or the camera head only.

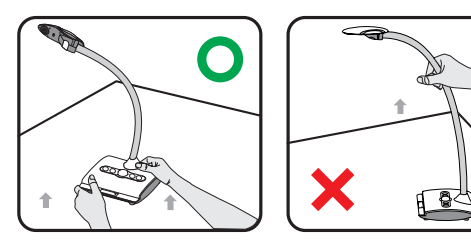

- 3. The camera can be damaged if it hits a desk surface or any hard object.
- 4. Never turn the arm in the opposite direction.
- 5. Be sure to keep one hand on the device base when adjusting the arm and camera head.

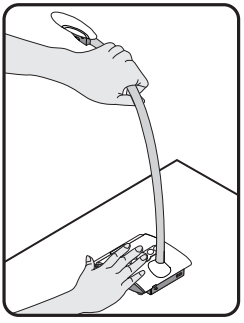

# **Preparing the Document Camera**

### Knowing the Document Camera Parts

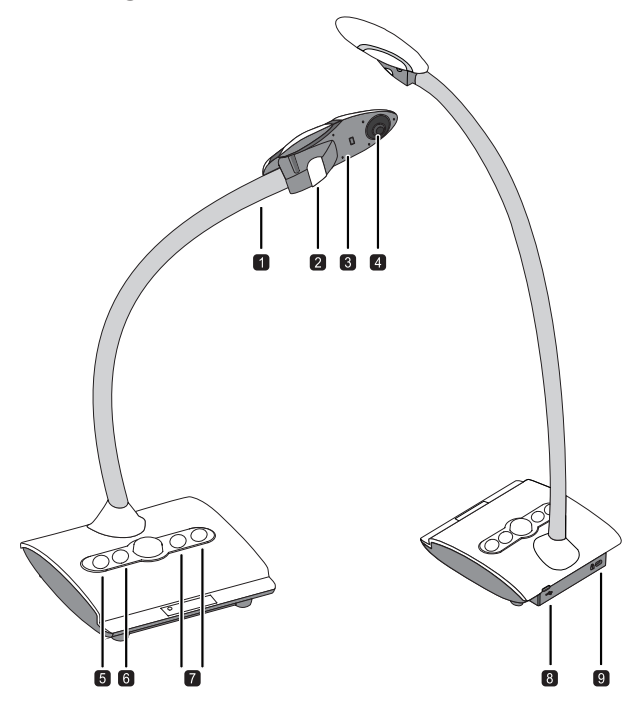

- Gooseneck Arm
- 2 LED Lamp
- I Microphone
- Camera Head
- Lamp Button

- 6 Focus Button
- Brightness Adjusting Button
- **8** USB Port
- Anititheft Slot

This section provides useful tips on how to adjust the document camera smoothly for your needs.

## Working Area

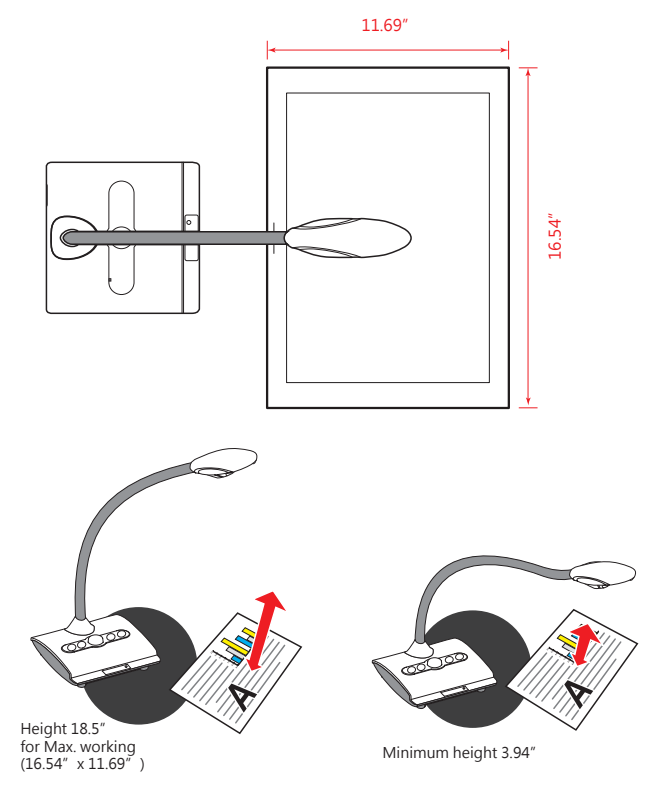

## Illumination Lamp

If you are in a dark environment, please turn the LED lamp on to make better exposure.

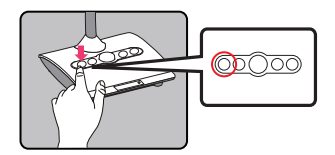

## Adjusting Brightness

Press Brightness button to increase or decrease the brightness level.

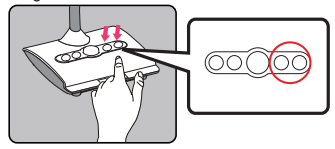

### Anti-glare

Anti-glare sheet is a transparent plastic that is overlaid on top of shiny object or glossy surface to reduce the glare.

To use, simply place the anti-glare sheet on top of shiny object to glossy surface such as magazine to reduce light reflectio

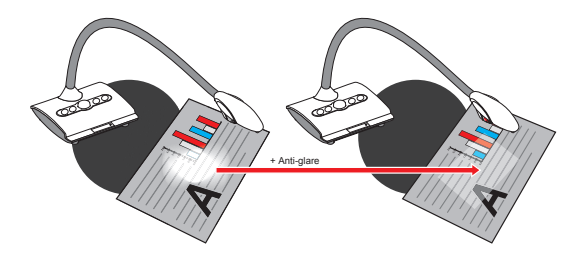

### Adjusting Focus

Press Focus button to do an one-time auto focus.

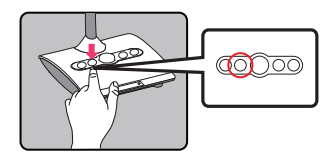

# **Basic Operation**

### Using Document Camera as a PC cam

### Starting the application

- Connect the document camera to your computer Turn on your computer then connect the accessory USB cable to the USB port of your computer. Make sure the connector and the port are aligned correctly.
- Launch PC Camera After the document camera is correctly connected to and detected by your PC, you are ready to use PC Camera function

### Working with Eye Presenter

- 1. Install the bundled software Eye Presenter.
- 2. Connect device and PC with accessory USB cable.
- 3. Start Eye Presenter on your PC.

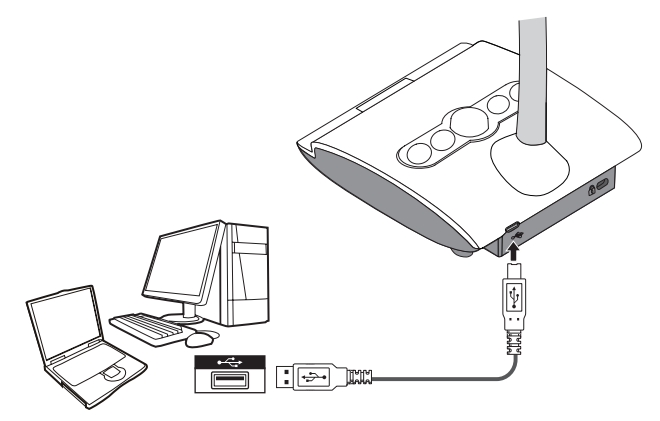

# **Advance Operation**

## Connect to a microscope

Connect to a microscope enables you to examine microscopic objects on a big screen.

- 1. Adjust the microscope and focus objects.
- 2. Choose an appropriate micoscope adapter.
- 3. Microscope adapter accessaries are applicable to Ø28mm ,Ø31mm, Ø33mm, and Ø34mm eyepieces.

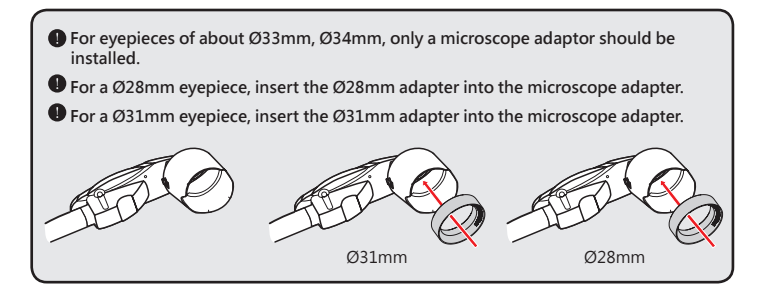

4. Mount / take off the microscope adapter onto / off the lens by doing the action shown in the picture.

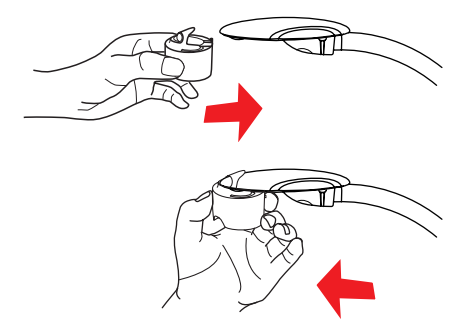

5. Connect the lens with microscope adapter to the microscope.

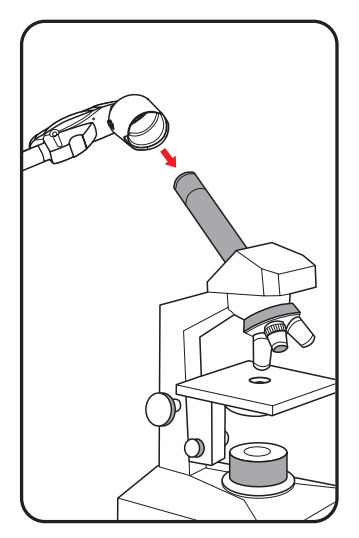

If the image is not clear. Please adjust the focus of microcope.

Press the Focus button to fine-tune the focus.

# Storing

1. Close the application software.

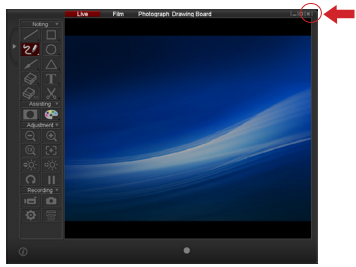

2. Remove USB cable from the document camera and computer.

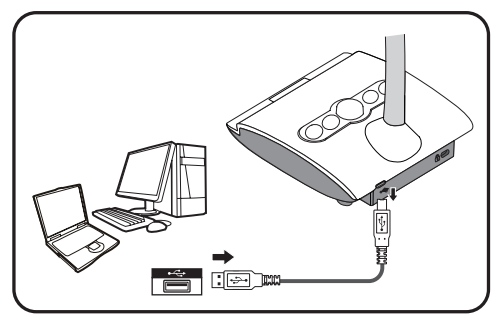

3. Fold the camera head and arms in the direction shown in the figure.

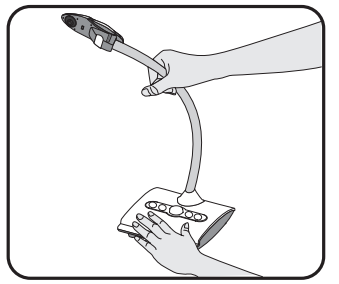

| When using the document camera :  |                                                                                                   |                                                                          |  |
|-----------------------------------|---------------------------------------------------------------------------------------------------|--------------------------------------------------------------------------|--|
| Problem                           | Cause                                                                                             | Solution                                                                 |  |
| Cannot be powered on              | The USB cable is not cor-<br>rectly connected to the<br>computer or computer may<br>have crashed. | Re-connect the USB cable with the document camera.                       |  |
| normany.                          |                                                                                                   | Restart the computer.                                                    |  |
| No image output after connecting. | The document camera is not correctly connected to the computer.                                   | Re-connect the USB cable with the document camera.                       |  |
|                                   | Software is not installed on the computer.                                                        | Install the bundled sofeware on the computer.                            |  |
|                                   | Application software is incompatible with the document camera.                                    | Use the bundled sofeware_<br>Smart DC to operate the<br>document camera. |  |
| The image is fuzzy.               | Probably the distance of object is too close to the lens.                                         | Press AF button to auto focus.                                           |  |
| The image dose not move.          | The computer or applica-<br>tion software may have<br>crashed.                                    | Restart the computer or aplication software.                             |  |

The contents in this manual are subject to change without prior notification.

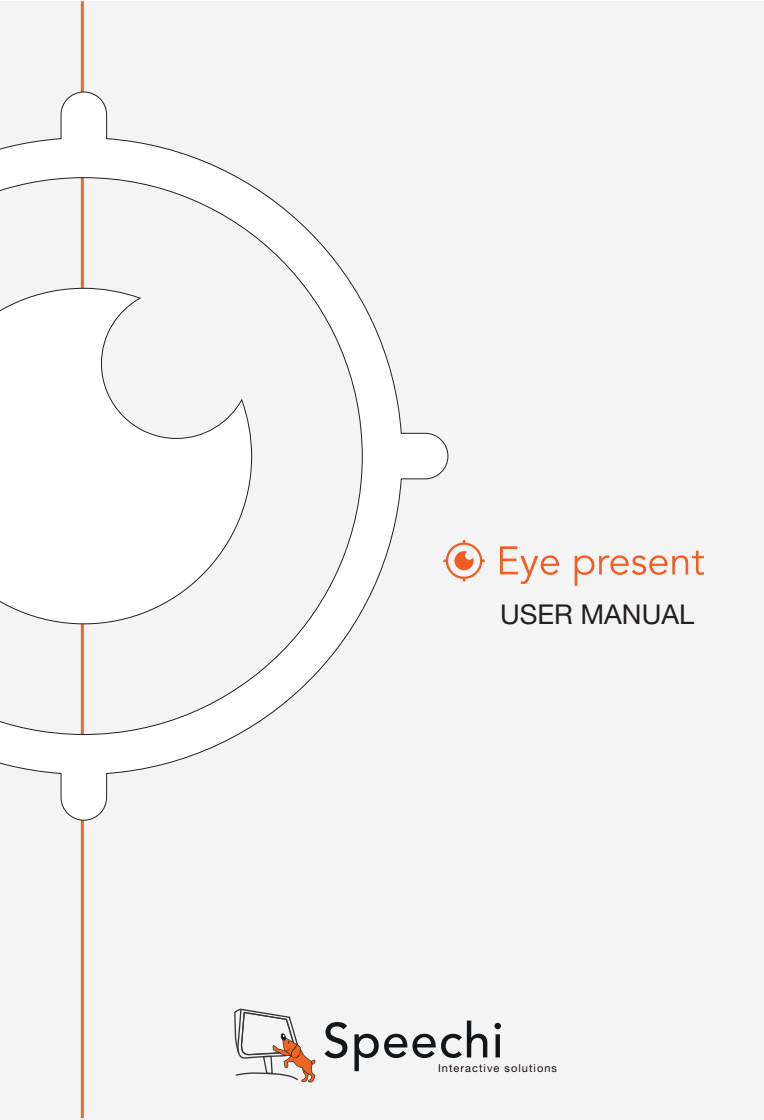

# **Install Eye Present**

### Please find your Eye Present in the accessory CD.

Click the "Eye Present" key and select the software OSD language(In case the auto run dose not start, please go to the CD folder and find "Eye Present.exe").

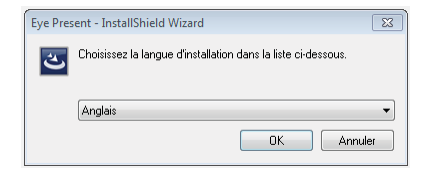

The installation will start as picture below:

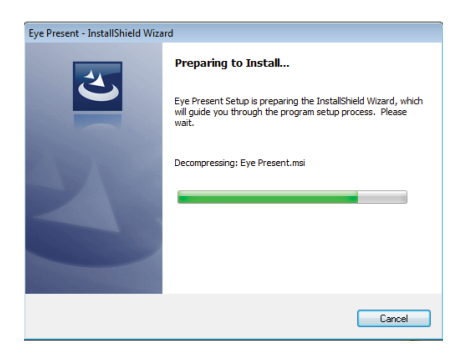

Accept the terms in license agreement

| 😸 Eye Present - InstallShield Wizard                                                                                                    | 83 |  |
|----------------------------------------------------------------------------------------------------|----|--|
| License Agreement                                                                                                    |    |  |
| Please read the following license agreement carefully.                                                                                                    |    |  |
| Contrat de licence du Logiciel Eye Present (ci-après « Logiciel »)                                                                                                    | •  |  |
| Avant d'utiliser le Logiciel, lisez ce contrat de licence.                                                                                                    | Ξ  |  |
| 1. Le Logiciel est édité et commercialisé par la société Wouarf SARL (nom commercial :<br>Speechi), 12 rue des Weppes, 59800 Lille, RCS Lille 449 742 667.                                                                                                    |    |  |
| 2. Wouarf vous accorde un droit non-exclusif d'employer la version commerciale de son<br>Logiciel. Il s'agit d'une licence individuelle limité à l'utilisation sur un ordinateur unique, pour<br>toute utilisation légale. Des licences additionnelles peuvent être achetées auprès de notre<br>département commercial. |    |  |
| 3. Wouarf ne fait aucune affirmation quant au fait que ce Logiciel est approprié pour une                                                                                                    | -  |  |
| I accept the terms in the license agreement      Print                                                                                                    |    |  |
| $\bigcirc$ I do not accept the terms in the license agreement                                                                                                    |    |  |
| InstallShield                                                                                                    |    |  |
| < Back Next > Cancel                                                                                                    |    |  |

Choose a destination folder and click "Next" to continue installation process

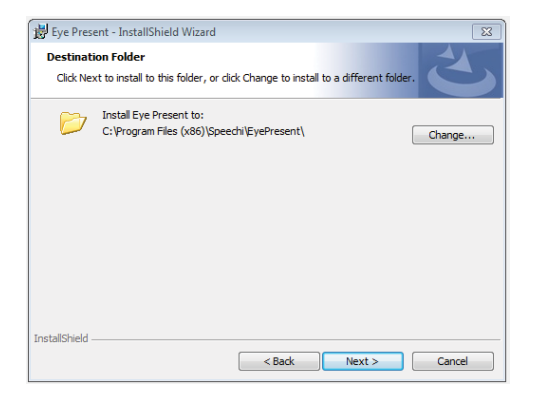

Please click "Install" to start Eye Present installation

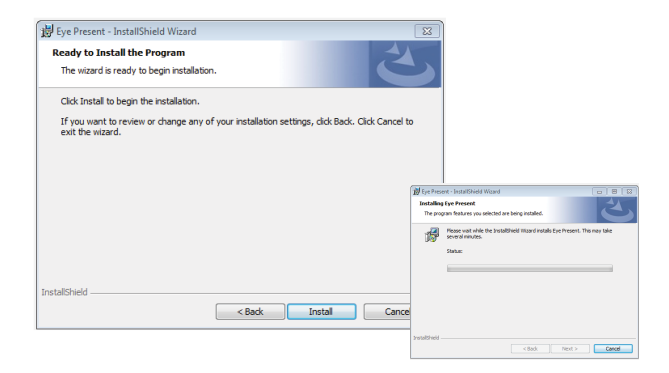

Please click "Finish" to finish the Eye Present installation and enjoy "Eye Present"

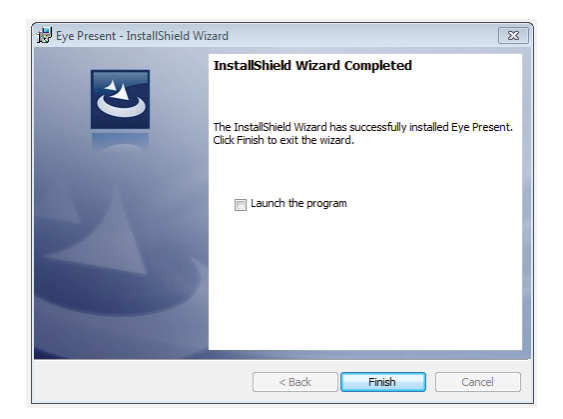

## **There** are four modes (Live/Film/Photograph/ Whiteboard) in Eye Present

## Live Mode

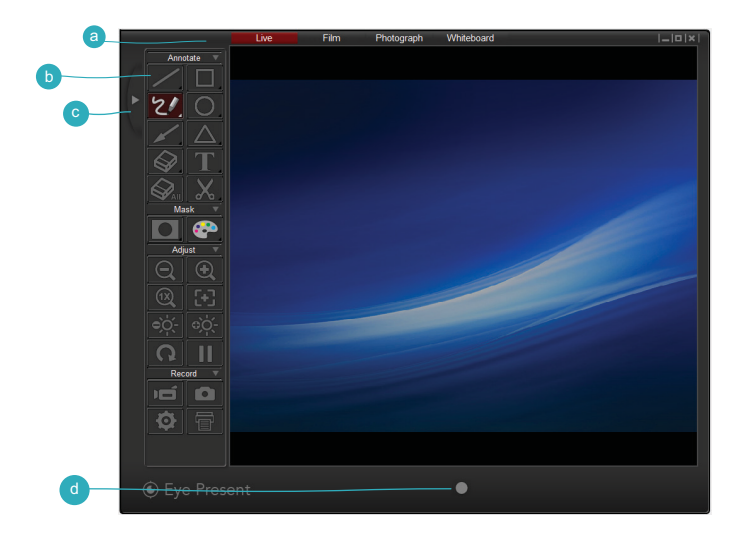

a Mode Switch (Switch between Live, Film, Photograph and Drawing Board mode.
 b Control Panel
 c Hide / Show Control Panel
 d Recording button (Start to record a video.)

## **Film Mode**

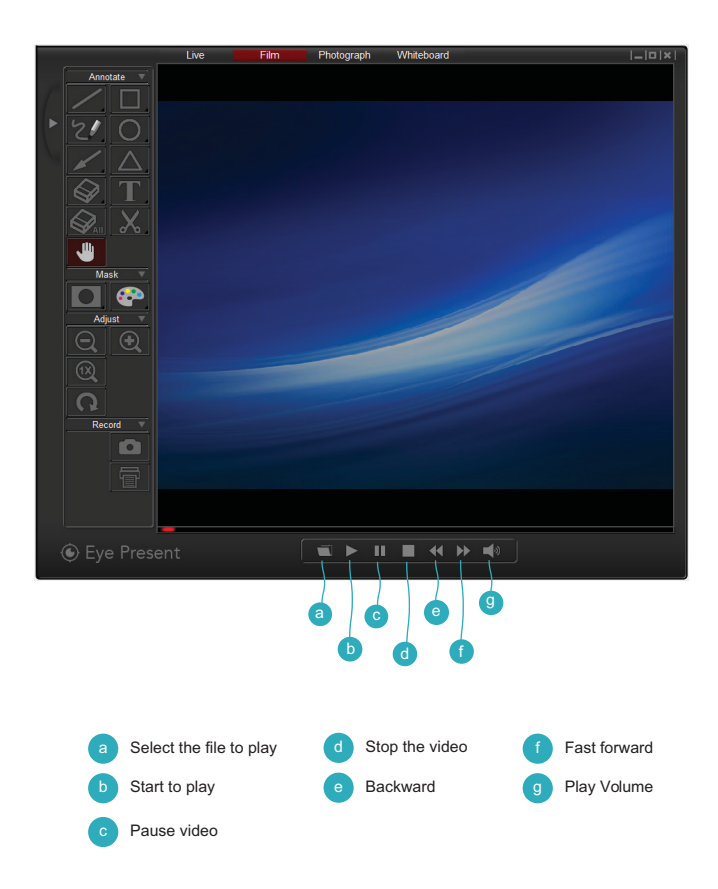

## **Photograph Mode**

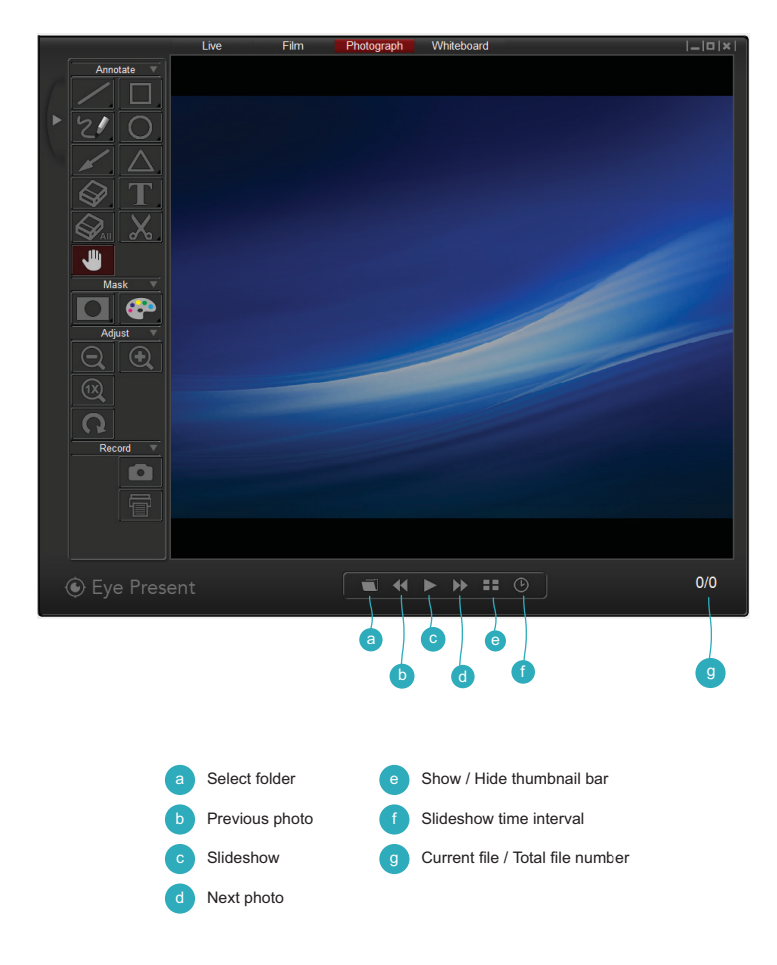

## Whiteboard

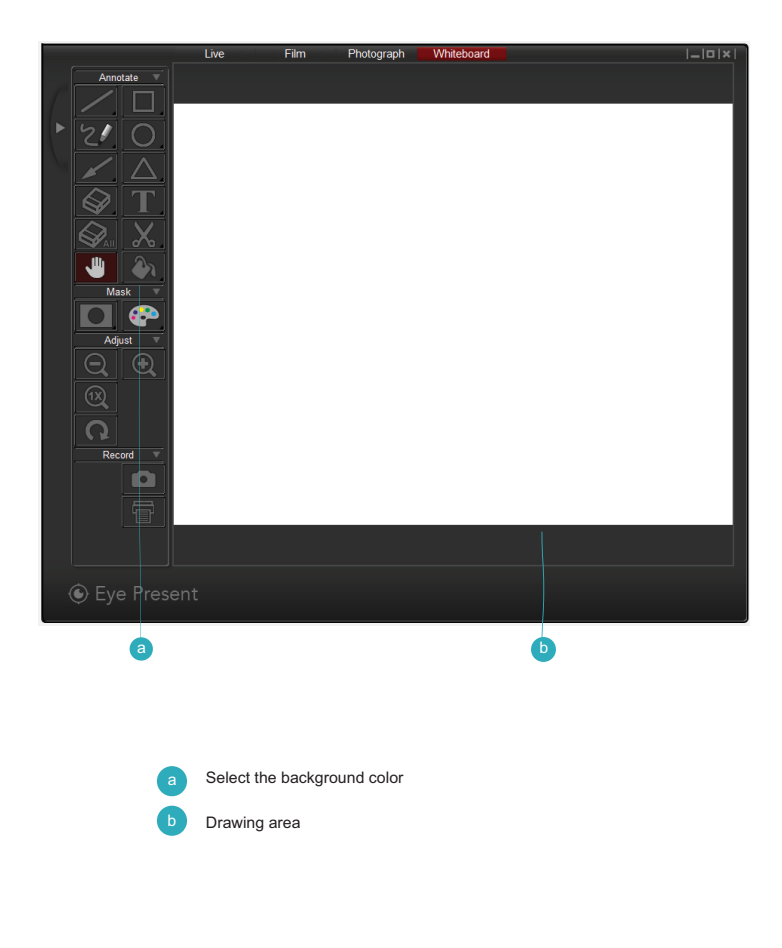

On the control panel, you will see four groups of functions.

## 1.Annote

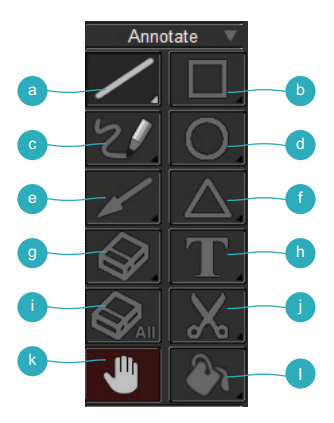

a Line-Select to draw a straight line

\* Long press Line key to show the control panel.

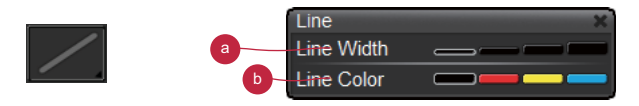

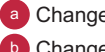

Change the line width Change the line color Rectangle- Select to rectangular draw shape

\* Long press Rectangle key to show the control panel.

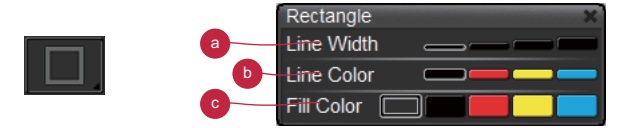

- Change the outline width
- Change the outline color
- Change the fill color
- Freehand- Select to draw freeform line
  - \* Long press Freehand key to show the control panel.

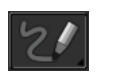

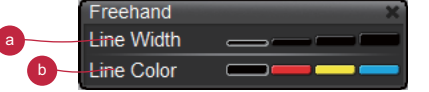

- Change the line width
- Change the line color
- Circle- Select to draw circular shape
  - \* Long press Circle key to show the control panel.

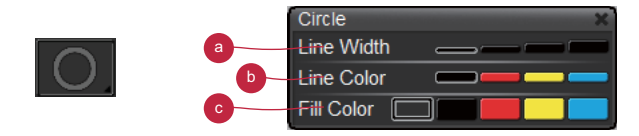

- a Change the outline width
- b Change the outline color
- Change the fill color

### Arrow- Select to draw arrow shape

\* Long press Arrow key to show the control panel.

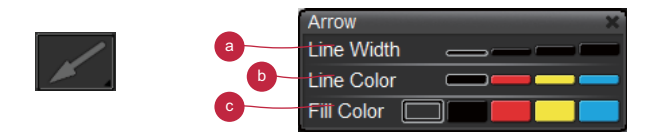

- a Change the outline width
- Change the outline color
- Change the fill color

Triangle- Select to draw triangle shape

\*Long press Triangle key to show the control panel.

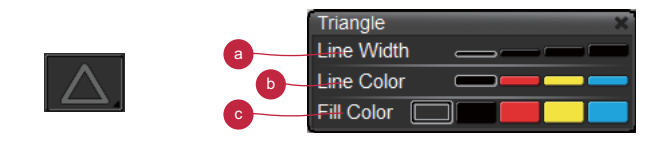

- a change the outline width
- b change the outline color
- change the fill color

It as a set of the set of the

\* Long press Eraser key to show the control panel.

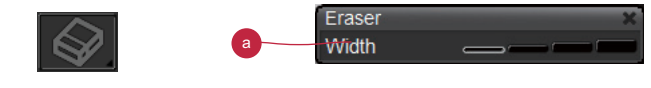

a Change the eraser width

### Text-Select to type text

\* Long press Text key to show the control panel.

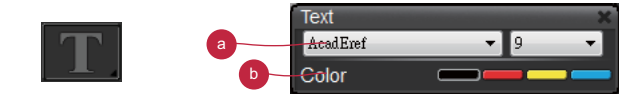

Choose text font and size

Change the text color

Erase all- Erase all noting effects

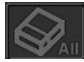

Clip Image- Capture an area on screen and temporarily save it. The saved image can be paste on an image software i.e. Microsoft Word, Paint..etc. To capture an area, click and drag a rectangular on the screen

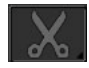

Bend- Drag on-screen image when zoom-in the image

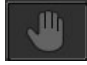

Note: This function can only be used in Film, protograph, and Drawing Board mode.

Fill background- Select to change the fill color.

\* Long press Fill background key to show the control panel.

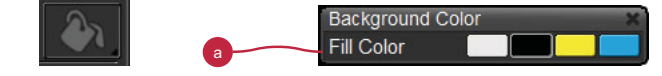

Change the background color.

Note: This function can only be used in Drawing Board mode.

## 2. Mask

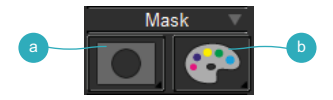

Mask- Mask a section of the screen image

\* Long press Mask key to show the control panel.

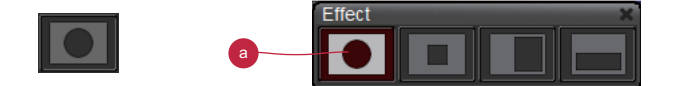

a change different masked area / shape

Color Effect- Adjust color effect to different purposes.

\* Long press Color Effect key to show the control panel to change different color effect

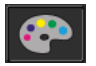

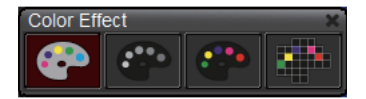

## 3. Adjust

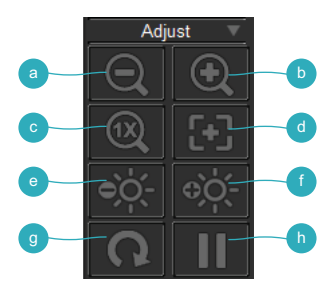

- a Zoom out- Zoom out the image
- D Zoom in- Zoom in the image
- Reset zoom- Return to normal view (1X)
- d Auto Focus- Adjust the focus automatically
- Brightness down- Decrease the brightness
- f Brightness up-Increase the brightness
- g Rotate-Rotate the image (90°→180°→270°→0°)
- h Freeze-Pause the video

## 4. Record

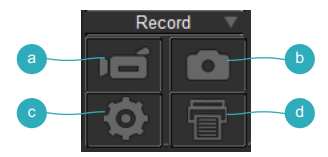

- Record- Start/Stop video recording
- b Capture- Capture the screen image
- Setting- Click the setting key to show setting box

|   | Setting    | ×                            |
|---|------------|------------------------------|
| a |            | Document Camera              |
|   | Resolution | 1920 x 1080 🔹                |
| b | Capture    | Single 🔻                     |
| 0 | Time       | 3 sec 💌                      |
| d | Save as    | ients/Document Camera/images |
|   |            | Browse                       |
| e | Recording  | nents/Document Camera/videos |
| - |            | Browse                       |
| 0 |            | OK Cancel                    |

- a Switching resolutions
- Switch between single/continuous capture
- Setting the continous capture time interval
- Capture files folder, click browse to change from the root folder
- Recording files folder, click browse to change from the root folder
- f Click OK to finish setting and leave the settings box
- g Cancel any changes of setting and leave the settings box
- Printing- Print out the screen image.